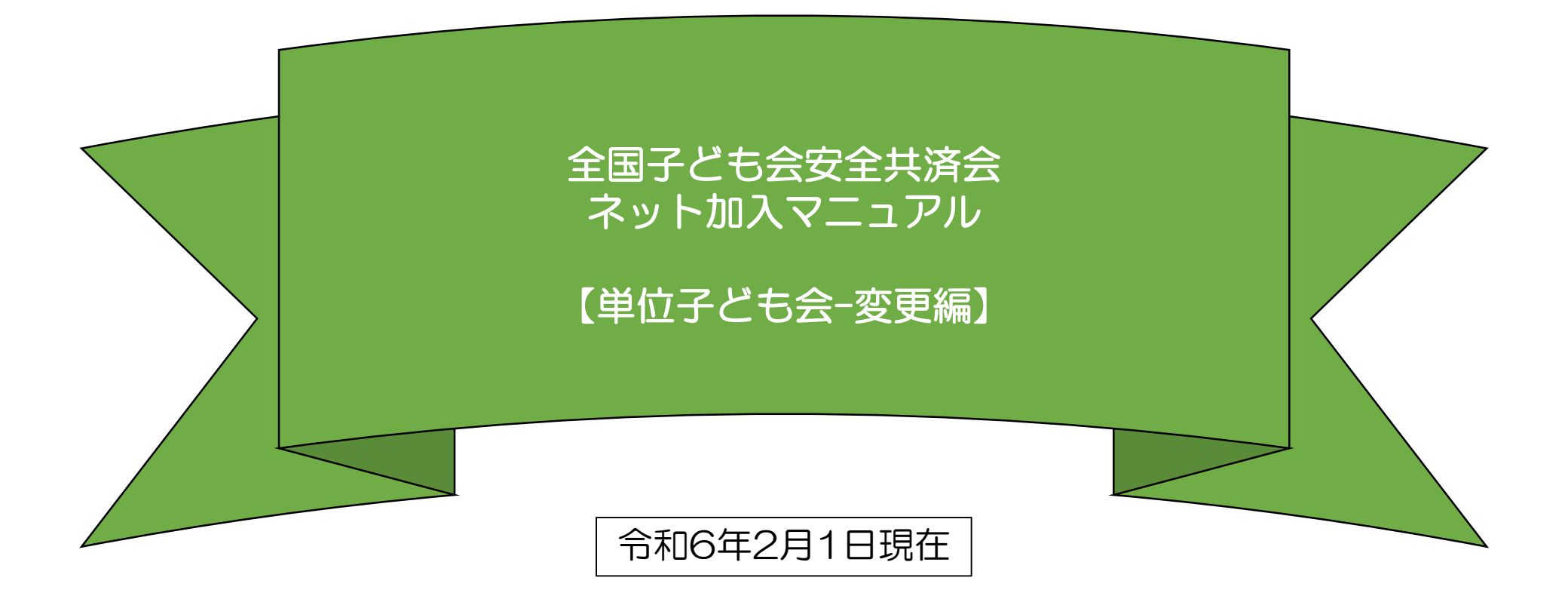

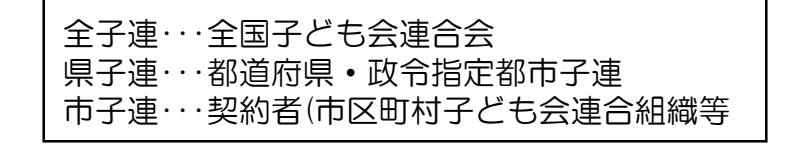

# 目 次

#### 1. 単位子ども会情報の変更・削除

- ① パスワードの再発行(パスワードを忘れた場合)……3
- ② パスワードの変更・・・・・5
- ③ パスワード以外の変更・・・・・・6
- ④ 全子連に手続き依頼をして変更・削除できる事項·············7

#### 2. 加入者情報の変更・削除

- ① データ入力30日以内の変更・削除………9
- ② データ入力30日経過後の変更・削除・・・・・・10
- ③ 加入者の追加…………………………………………12

- 3. 年間行事の変更・追加………14
  - ① 年間行事の変更
  - ② 年間行事の追加
- 4. 日常定例活動の変更・追加………15
  - ① 日常定例活動の変更
  - ② 日常定例活動の追加

### 1. 単位子ども会情報の変更

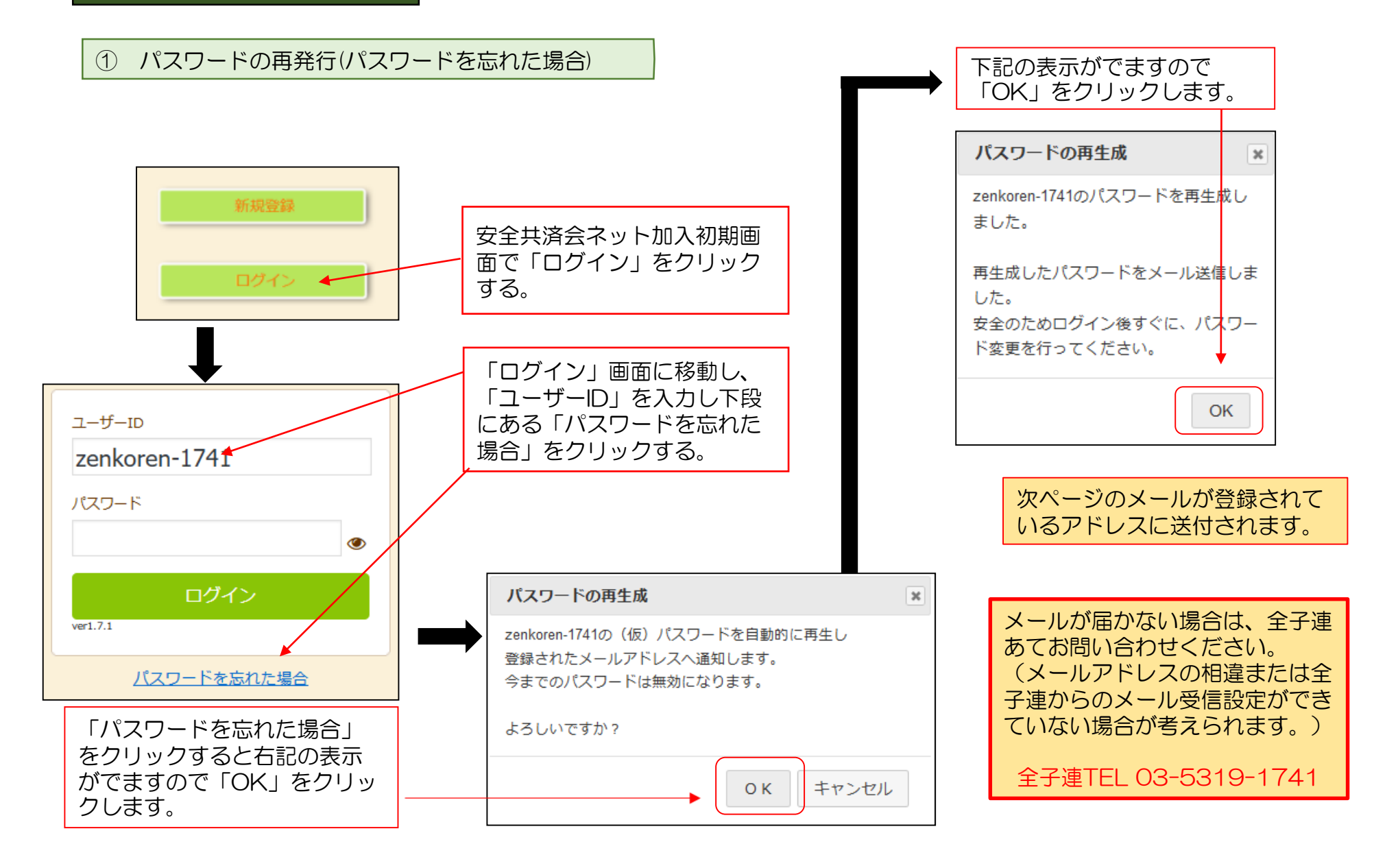

再設定されたパスワードの案内メール

| OO 花子 様<br>パフロードを再生成しました                                                                                                    | 届いたメールに記載されている「パ<br>スワード」を入力し改めてログイン<br>します。               |
|----------------------------------------------------------------------------------------------------|------------------------------------------------------------|
| トスワートを再主成しました。<br>下記パスワードを使用してログイン後、直ちにパスワードの<br>変更を行ってください。<br>当メールで送信されたパスワードを使い続けることはお勧め<br>できません。                                                               | ⊐–ザ–ıD<br>zenkoren-1741                                    |
| 代表者名 : OO 花子<br>ユーザID : zenkoren-1741<br>パスワード: ewY4caeCff<br>なお、このメールに心当たりがない場合は、事務局までお問                                                                           | パスワード<br>●●●●●●●●●●<br>©<br>ログイン                           |
| い合わせください。<br><br>事務局 連絡先<br>公益社団法人 全国子ども会連合会<br>〒112-0012 東京都文京区大塚6-1-14 全国子ども会ビル<br>TEL 03-5319-1741(代) FAX 03-5319-1744<br>URL <u>http://www.kodomo-kai.or.jp</u> | ver1.7.1<br>ログイン後のパスワードの変更は次<br>ページ「②パスワードの変更」を確<br>認願います。 |

4

| ▲ 単位子ども会情報 ■ 加入者情報 ● 年間行事 ② 日<br>2023年度 OOOO子ども会 登録情報確認・変更 | 定例活動                       |
|------------------------------------------------------------|----------------------------|
| <u>2023年度</u> OOOO子ども会 登録情報確認・変更                           |                            |
| 2023年度 〇〇〇〇子ども会 登録情報確認・変更                                  | 現在のバスシート                   |
|                                                            | 半角英数字と.\-@が使用できます          |
| 登録日 2023/07/02 17:42:46                                    | 新しいパスワード                   |
| 更新日 2023/07/02 19:19:18                                    | パスワード確認                    |
| 所属団体名 公益社団法人 全国子ども会連合会                                     |                            |
| 契約者 00市子ども会                                                | 保存キャンセル                    |
| 学区・地区名                                                     |                            |
| 単位子ども会コード                                                  |                            |
| 単位子ども会名 0000子ども会                                           | 現在のパスワード」 新しいパスワード」 パスワー   |
| 代表者 OO 花子                                                  |                            |
| 郵便番号 112-0012                                              | 「新しいパスワード」=「パスワード確認」となります。 |
| 住所 東京都文京区大塚8-8-8                                           |                            |
| 電話/携帯 03-5319-1741                                         |                            |
| V UZČI Z Laveni netOkodene kni svin                        | バスワート変更 * てパフロート           |

## ③ パスワード以外の変更

| ▲単位子ども会情報                    | 阿加入者情報 前年期行事 员日常走例活動                                                |  |  |  |
|------------------------------|---------------------------------------------------------------------|--|--|--|
|                              |                                                                     |  |  |  |
| 2023年度 OOO                   | ・<br>ローン・シーン・シーン・シーン・シーン・シーン・シーン・シーン・シーン・シーン・シ                      |  |  |  |
| 登録日                          | 2023/07/02 17:42:46                                                 |  |  |  |
| 更新日                          | 2023/07/02 19:19:18                                                 |  |  |  |
| 所属团体名                        | 公益社団法人 全国子ども会連合会                                                    |  |  |  |
| 契約者                          | 00市子ども会                                                             |  |  |  |
| 学区・地区名                       |                                                                     |  |  |  |
| 単位子ども会コード                    |                                                                     |  |  |  |
| 単位子ども会名                      | 0000구ども会                                                            |  |  |  |
| 代表者                          | 00 花子                                                               |  |  |  |
| 郵便番号                         | 112-0012                                                            |  |  |  |
| 住所                           | 東京都文京区大塚8-8-8                                                       |  |  |  |
| 電話/携帯                        | 03-5319-1741                                                        |  |  |  |
| メールアドレス                      | kyosai-net@kodomo-kai.or.jp                                         |  |  |  |
| 単位子ども会情報変更 「(スワード変更          |                                                                     |  |  |  |
|                              | 1                                                                   |  |  |  |
| ログイン<br>子ども乏<br>、下段の<br>更」をク | ン後、画面上段の「単位<br>ミ情報」のタブを選択し<br>D「 <mark>単位子ども会情報変</mark><br>フリックします。 |  |  |  |
|                              |                                                                     |  |  |  |
| 【メール】                        | アドレスの変更】                                                            |  |  |  |
| 変更前に<br>ールが正し<br>てくださし       | 「テスト送信」を実施しメ<br>しく届くか確認して変更し<br>ハ。                                  |  |  |  |

| ▲ 単位子ども会情報  | 🛃 加入者情報             | 🏥 年間行事         | 🖯 日常定例活動            | 【変更できる項目】               |
|-------------|---------------------|----------------|---------------------|-------------------------|
| 2023年度 OOO0 | O子ども会 登録情           | 青報確認・変更        |                     | 代表者名 郵便番号               |
| 登録日         | 2023/07/02 17:42:40 | 5              |                     | 住所<br>  雷話/携帯           |
| 更新日         | 2023/07/02 19:19:18 | 3              |                     | メールアドレス                 |
| 所属団体名       | 公益社団法人全国子の          | ビも会連合会         |                     | パスワード                   |
| 契約者         | 00市子ども会             |                |                     |                         |
| 学区・地区名      |                     | 変更内容を入る        | カして下段の              |                         |
| 単位子ども会コード   |                     |                | ノックすると              | 変更できる項目】                |
| 単位子ども会名     | 0000子ども会            | 手続さか元」         | ノまり。                |                         |
| 代表者         | 00 花子               |                | 学区・地区名<br>単位子ども会コード |                         |
| 郵便番号        | 112-0012            |                |                     | 単位子ども会名                 |
| 住所          | 東京都文京区大             | 塚8-8-8         |                     | → 詳細は7ページを参照            |
| 電話/携帯       | 03-5319-1741        |                |                     |                         |
| メールアドレス     | kyosai-net@koo      | lomo-kai.or.jp | テスト送信               | 【変更できない項目】              |
|             | 保存                  | キャンセル          |                     | 所属団体名<br>契約者名<br>ユーザーID |

### ④ 全子連に手続き依頼をして変更・削除できる事項

### (1)学区・地区名 (2)単位子ども会コード (3)単位子ども会名 の変更

および単位子ども会のすべてのデータ削除は次の手順で全子連へ変更依頼をしてください。

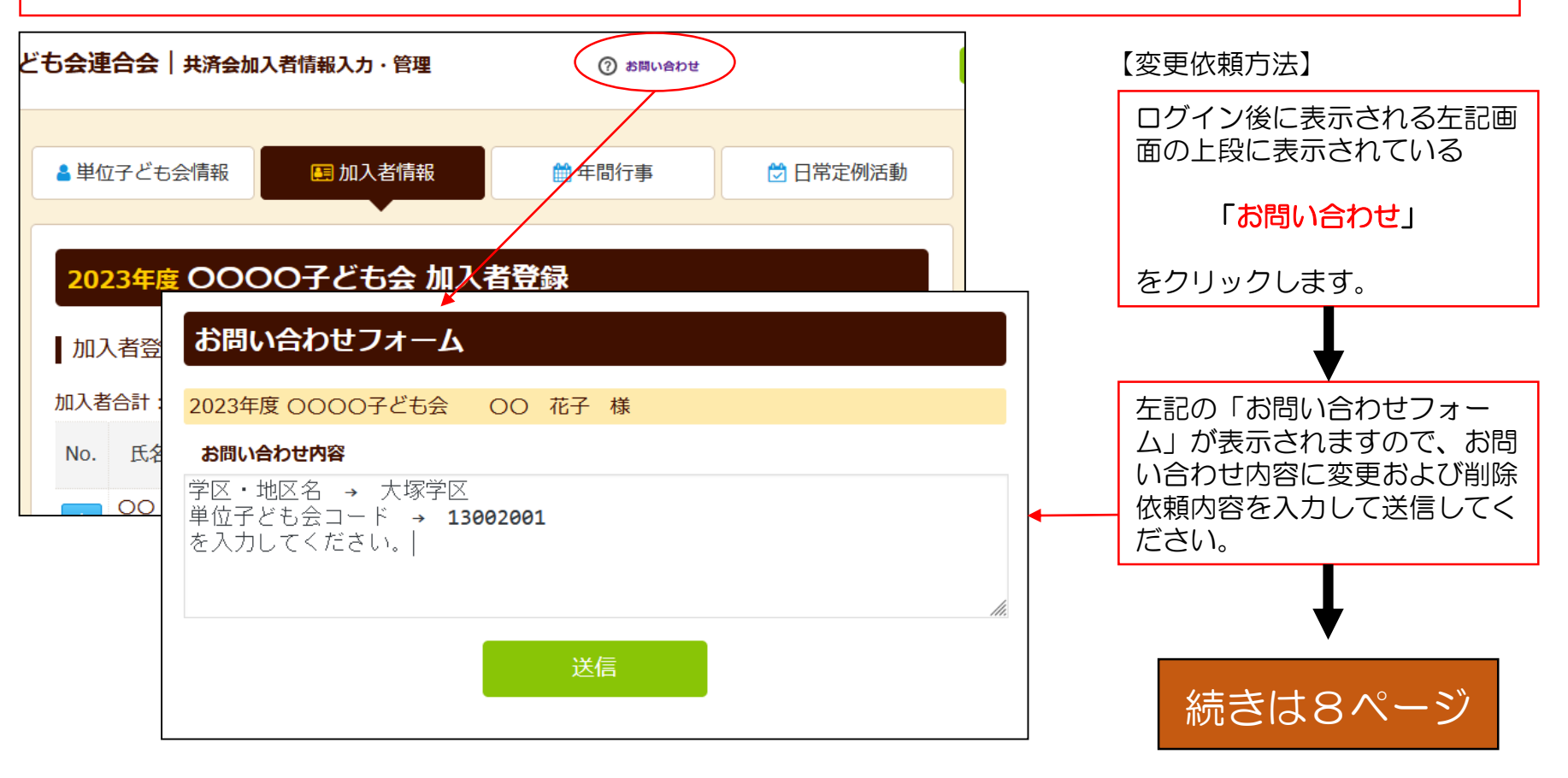

ネット加入に関するご照会等があれば、同様に 「お問い合わせ」 よりご照会ください。

「お問い合わせフォーム」の送信をクリックすると次の画面が表示されますの で「閉じる」をクリックしてください。

| お問い合わせフォーム<br>共済お問い合わせの登録を完了いたしました。                                                                   |                                                                                 | 単位子ども会情<br>位子ども会情報<br>フォーム」より                                                                 | 報の誤登録・二重登録等により単<br>を削除する場合も「お問い合わせ<br>ご連絡ください。           |
|----------------------------------------------------------------------------------------------------|---------------------------------------------------------------------------------|-----------------------------------------------------------------------------------------------|----------------------------------------------------------|
| お問い合わせ受領メールを送信しましたのでご確認ください。<br>受領メールが届かない場合はご登録のメールアドレスをご確認ください。<br>不明な場合は事務局までお電話等でご連絡ください。<br>問じ、ス |                                                                                 |                                                                                               | 全ページの送信をクリックする<br>と下記内容のメールが送信され<br>てきます。                |
|                                                                                                    | 件名<br>(件名<br>(全子<br>のの<br>花子本<br>お問い合わせ<br>このメールに<br>頂いたお問い<br>なお、この><br>い合わせくた | を受領いたしました。<br>また受領いたしました。<br>はお問い合わせ受領時に自動でう<br>い合わせを精査し、後日全子連ん<br>くールに心当たりがない場合は、<br>ごさい。    | しました<br>返信されるメールです。<br>よりご連絡させていただきます。<br>、事務局までお問<br>   |
| 変更依頼内容に基づき全子連に<br>て手続きを実施します。<br>変更手続きおよびお問い合わせ<br>対応が完了しましたら全子連よ<br>り登録アドレスに完了メールを<br>いたします。         | 事務局 連絡<br>公益社団法ノ<br>〒112-0012<br>TEL 03-53<br>URL http:/                        | 8先<br>、全国子ども会連合会<br>東京都文京区大塚6-1-14 全<br>19-1741(代) FAX 03-531<br>⁄/www.kodomo-kai.or.jp Email | 国子ども会ビル<br>19-1744<br><u>kyosai-net@kodomo-kai.or.jp</u> |

### 2. 加入者情報の変更・削除

#### ① データ入力30日以内の変更・削除

単位子ども会のネット画面で 変更が可能です。

ログインすると「加入者情報」 画面が表示されます。

左記画面の「NO.」欄が青く表示されている加入者が30日以内の加入者です。

「NO.」をクリックすると右記 「加入者情報の編集」が表示 されますので変更内容を入力 し保存してください。

|                                                                           |                   |     |              |       |      |    |   |                                |                               | -  |
|---------------------------------------------------------------------------|-------------------|-----|--------------|-------|------|----|---|--------------------------------|-------------------------------|----|
| ▲ 単位                                                                      | 立子ども会             | :情報 |              | A.    | 加入者情 | 青報 |   | 🏥 年間行事                         | 💆 日常定例                        | 活動 |
| 2023年度 OOOO子ども会 加入者登録                                                     |                   |     |              |       |      |    |   |                                |                               |    |
| 加入者登録リスト 追加<br>加入者合計:41人 (幼児:1 小学生:33 中学生:0 高校生:0 大人:7)<br>株 在 □□まま □□ま 在 |                   |     |              |       |      |    |   |                                |                               |    |
| No.                                                                       | 氏名<br>OO 花<br>子   | 別女  | 。<br>齢<br>45 | 種別 大人 | 1    | 者2 | 考 | 登録日<br>2023/07/02<br>18:32:22  | 更新日<br>2023/07/02<br>18:32:22 | Û  |
| 2                                                                         | 浦田 治<br>男         | 男   | 30           | 大人    |      |    |   | 2023/07/02<br>18:46:48         | 2023/07/02<br>18:46:48        |    |
| 3                                                                         | 片山博 司 遠藤 行        | 男   | 40           | 大人    |      |    |   | 2023/07/02<br>18:46:48         | 2023/07/02<br>18:46:48        | 1  |
|                                                                           | 退除 行<br>夫<br>橋本 ま | 男   | 45           | 大人    |      |    |   | 2023/07/02 18:46:48 2023/07/02 | 18:46:48<br>2023/07/02        |    |
| 5                                                                         | なみ                | 女   | 45           | 大人    |      |    |   | 18:46:48                       | 18:46:48                      | Û  |

#### 下記画面から変更内容を入力し、 「保存」をしてください。

| 加入者情報の編集 | No.4                                                                         | × |
|----------|------------------------------------------------------------------------------|---|
| 氏名       | 遠藤 行夫                                                                        |   |
| 性別       | ◎男 ○女                                                                        |   |
| 年齡       | <ul> <li>※年齢は加入時期に関係なく、加入年度の4月1日現在の<br/>満年齢で入力ください。</li> <li>45 v</li> </ul> |   |
| 種別       | ○幼児 ○小学生 ○中学生 ○高校生 ◎大人                                                       |   |
| 保護者1     | 選択してください <b>&gt;</b><br>全件 <b>検索</b>                                         |   |
| 保護者2     | 選択してください ~       全件                                                          |   |
| 備考       |                                                                              |   |
|          |                                                                              |   |
|          | 保存キャンセル                                                                      |   |

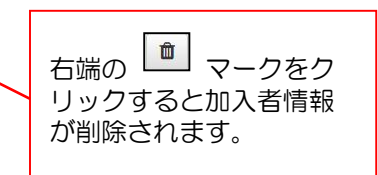

## ② データ入力30日経過後の変更・削除

#### (1) ログインをして変更・削除内容を加入者情報の備考欄に入力する。

ログインして表示される加入者登録リストの「No.」が薄茶色になっている加入者が登録後30日を経過しています。

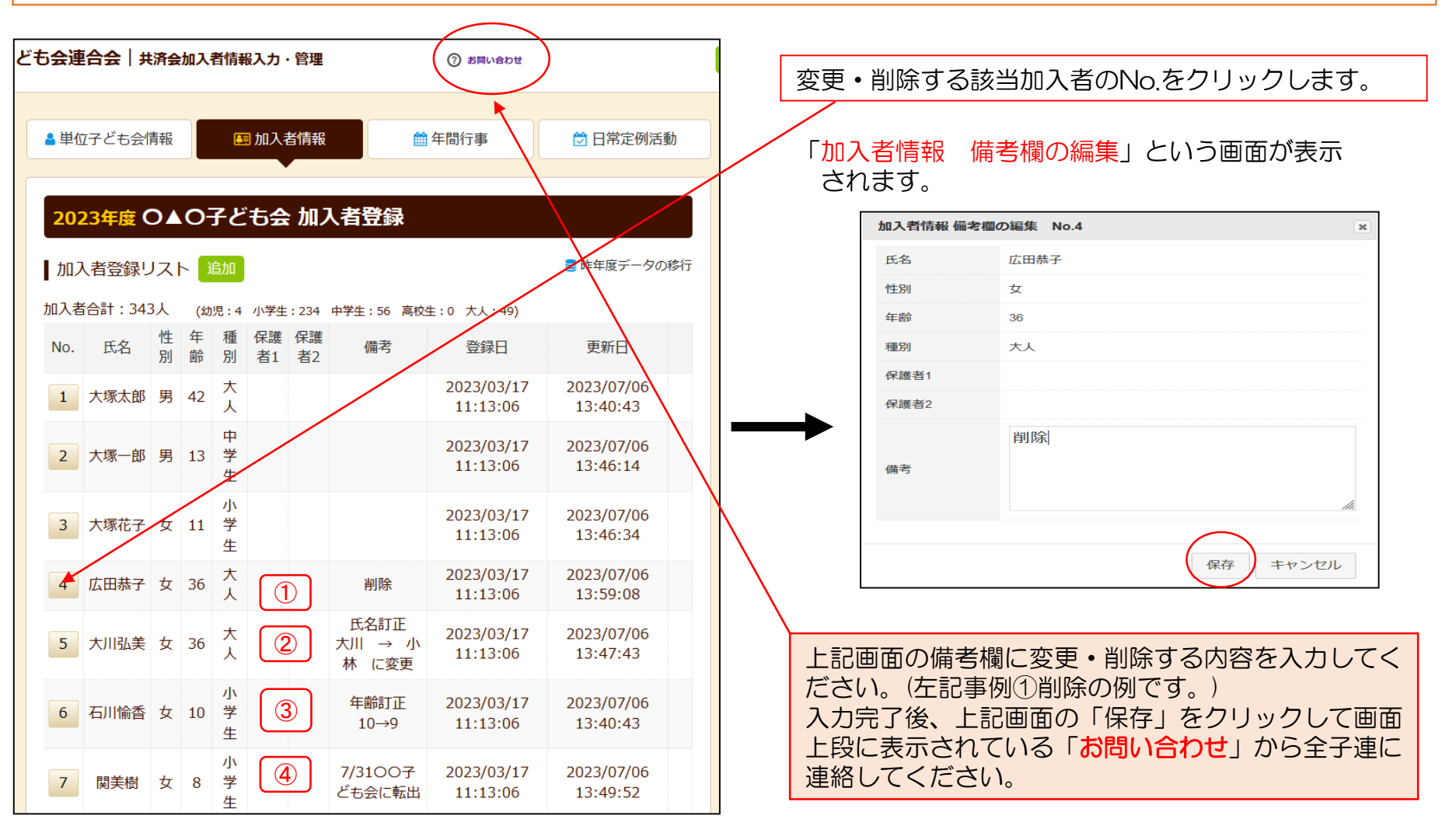

| (2) お問い合わせ から全子運                            | 直への連絡                                                                    |                                                                                                    |                                                                                                    |                                                                 |
|---------------------------------------------|--------------------------------------------------------------------------|----------------------------------------------------------------------------------------------------|----------------------------------------------------------------------------------------------------|-----------------------------------------------------------------|
| 「お問い合わせ」をクリックして<br>変更削除等の依頼事項を入力し「          | 下記事例を参考にし<br>送信」してください                                                   | <br>件名:【全子連】お問い合わせを受領いたし<br>↩<br>▲▲ 太郎 様↩<br>↩                                                                              | * 変更削除等の依頼内容に基づき<br>全子連にて手続きを実施します。                                                                  |                                                                 |
| お問い合わせフォーム<br>2023年度○▲○子ども会 ▲▲ 太郎 様         |                                                                          |                                                                                                    | お問い合わせを受領いたしました。↔<br>このメールはお問い合わせ受領時に自動で<br>頂いたお問い合わせを精査し、後日全子連<br>なお、このメールに心当たりがない場合は<br>い合わせください。↔ | 変更手続きが完了しましたら全<br>子連より登録アドレスに完了<br>メールをいたします。<br>変更内容は全子連から県子連へ |
| お問い合わせ内容<br>備考欄に削除・氏名訂正・年齢訂正の入力をしましたの<br>事例 | 4                                                                        | ■<br>事務局 連絡先型<br>公益社団法人 全国子ども会連合会型<br>〒112-0012 東京都文京区大塚6-1<br>TEL 03-5319-1741(代) FAX<br>URL http://www.kodomo-kai.or.jp E | 理裕しま9。)<br>14 全国子ども会ビルビ<br>03-5319-1744ビ<br>imail kyosai-net@kodomo-kai.or.jpビ                       |                                                                 |
| 送信                                          | 共済お問い合わせの登録を完了い<br>お問い合わせ受領メールを送信し<br>受領メールが届かない場合はご登<br>不明な場合は事務局までお電話等 | いたしました。<br>シましたのでご確認ください。<br>登録のメールアドレスをご確<br>手でご連絡ください。<br>閉じる                                                             | 送信が完了しましたら<br>このように表示されま<br>すので「閉じる」をク<br>リックしてください。                                                 | 上記の送信完了メール<br>が登録メールアドレス<br>に送付されます。                            |

共済掛金入金済の場合は加入者情報の削除はいたしません。

共済掛金入金済の加入者情報は入金管理の関係より削除いたしません。 退会等の場合は「加入者情報 備考欄の編集」画面の備考欄に「O/O付にて退会」等入力して保存してください。 翌年度の「前年度データの移行」の際に備考欄に同様に表示されますので、その段階でテータから削除してください。

共済掛金等が入金済の場合、加入者が退会しても返金はありません。

共済約款第21条

..\_\_ . . .

第13条(被共済者の脱退)の規定により、被共済者が脱退した場合には、当会は共済掛金を返還しません。

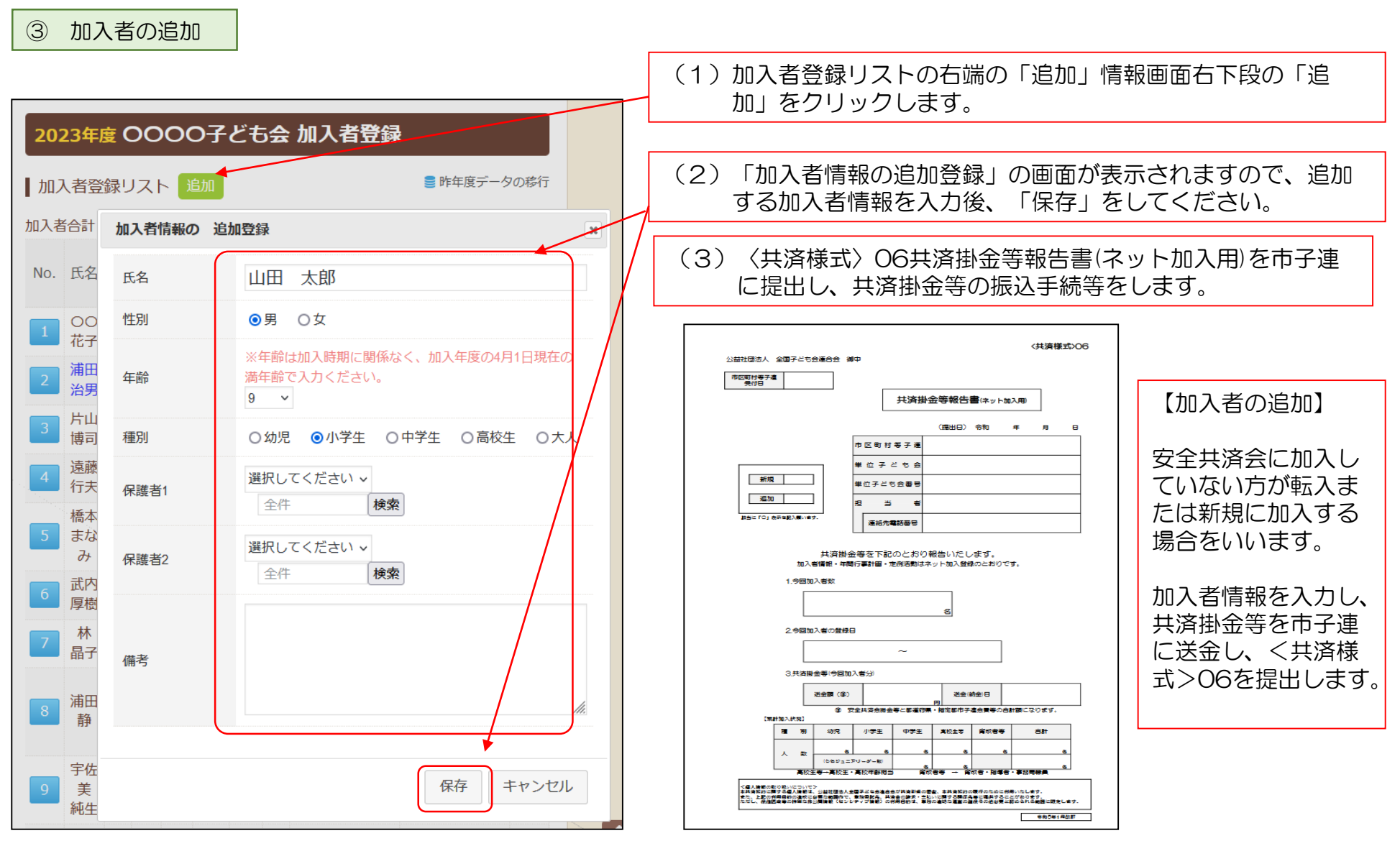

#### 

④ 転入

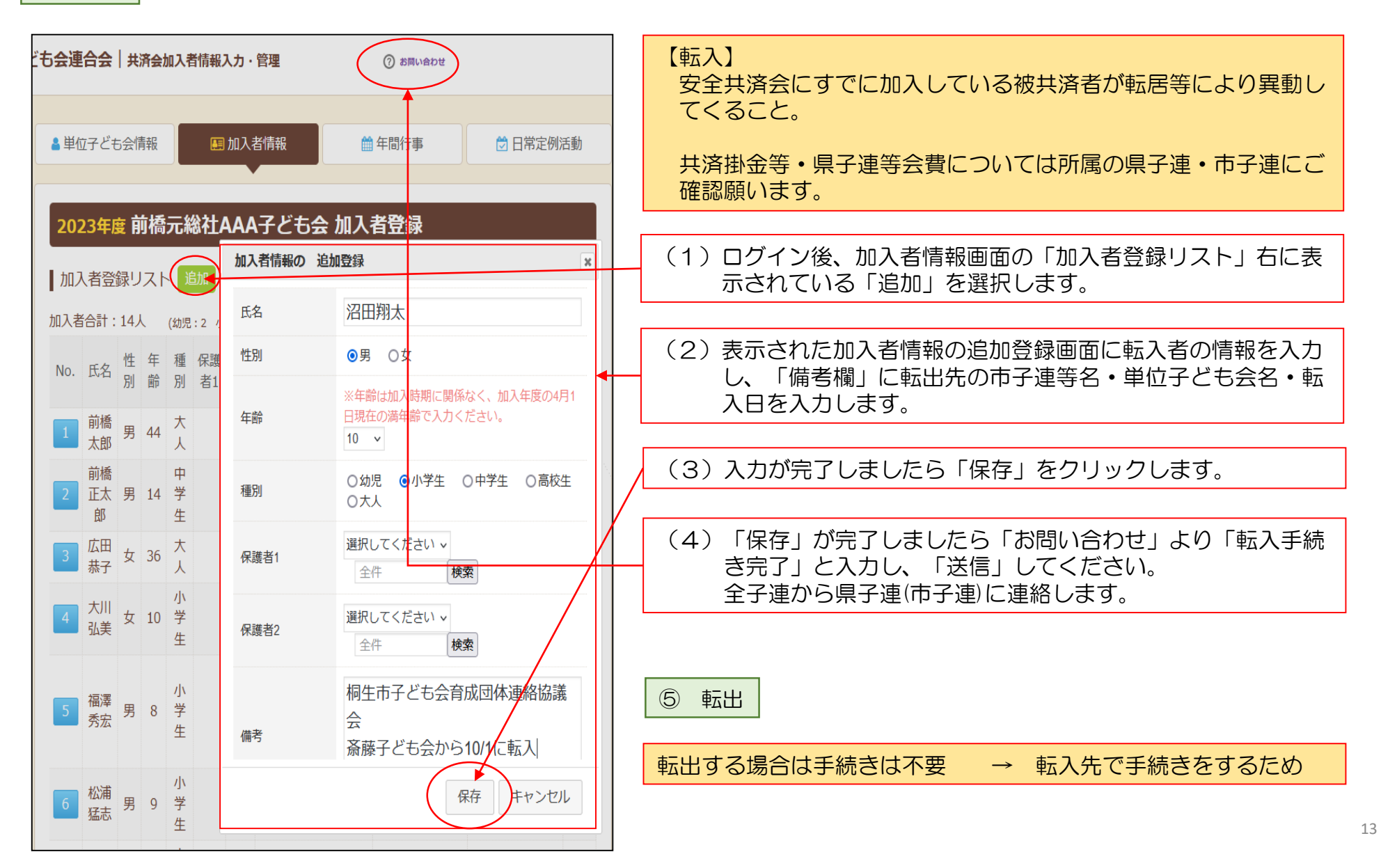

#### 3. 年間行事の変更・追加

## 年間行事名が登録されていませんと補償の対象外になりますので登録漏れが無いようご注意ください。

① 年間行事の変更

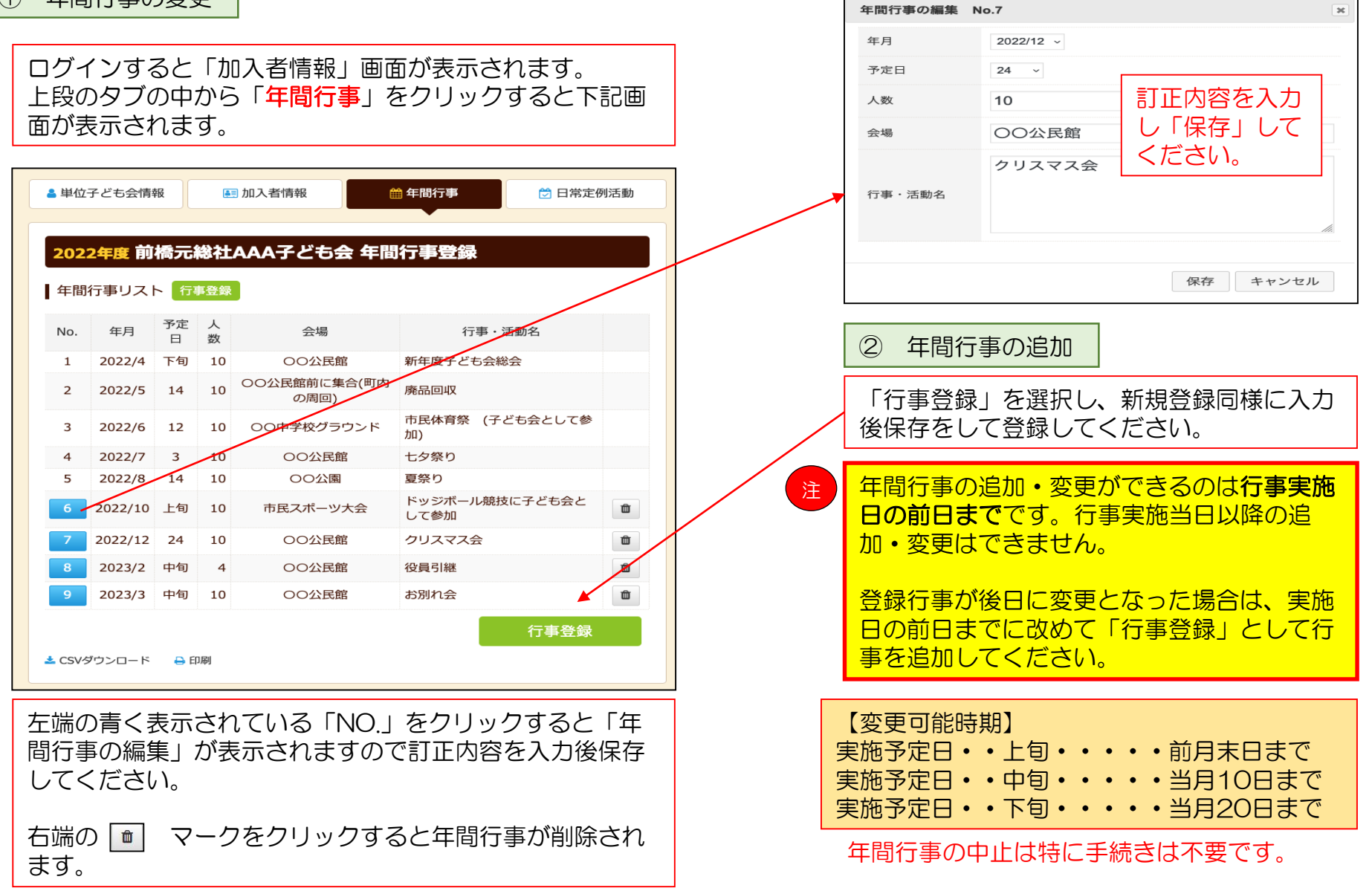

#### 4. 日常定例活動の変更・追加

日常定例活動の変更 (1)日常定例行事の編集 No.1 × 偶数月第3日曜日 予定日 単位子ども会のネット画面で変更が可能です。 ログインすると「加入者情報」画面が表示されます。 役員会 上段のタブの中から「日常定例活動」をクリックすると下記画面が 表示されます。 行事・活動名 訂正内容を入力し 「保存」してくだ さい。 🖯 日常定例活動 単位子ども会情報 💵 加入者情報 🛗 年間行事 2022年度前橋元総社AAA子ども会日常定例活動登録 保存 キャンセル ■ 昨年度データの移行 日常定例活動 定例活動登録 市子連等・県子連・全子連が主催している行事に No. 予定日 行事・活動名 参加する場合は、 1 偶数月第3日曜日 役員会 Û 「市子連等・県子連・全子連行事に参加」 随時 市子連等、県子連等、全子連行事に参加 と日常定例活動に登録してください。 この場合、行事は市子連等・県子連にて登録して 3 5月~10月の第2、第4土曜日 ドッジボール練習 Û ください。 定例活動登録 📩 CSVダウンロード 🛛 🔒 印刷 (2)日常定例活動の追加 上記画面の「No.」欄が青く表示されている活動が変更可能 新規登録同様に入力後に保存をして登録してくだ です。 さい。 「No.」をクリックすると「日常定例活動の編集」が表示さ れますので、訂正内容を入力後保存してください。 日常定例活動の中止は特に手続きは不要です。